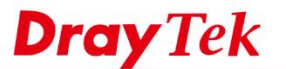

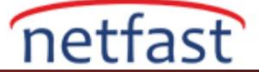

## DrayTek Yönlendiriciler arasında ID'ye sahip IKEv2 VPN

Tüm VPN eşleri statik bir genel IP adresine sahip olamaz. VPN eşi dinamik bir IP adresi kullandığında, o VPN profilinde belirtilen IPsec Pre-Shared Key kullanarak VPN bağlantısı kurmak için VPN LAN'dan LAN'a profillerindeki Local ID ve Peer ID'yi kullanabiliriz. Bu makale, Vigor Router'lar arasında kimliğe sahip bir IKEv2 VPN tüneli kurmayı tanıtmaktadır.

## **VPN Sunucu Kurulumu:**

1. VPN and Remote Access>> LAN to LAN'a gidin, mevcut bir dizin numarasına tıklayın ve profili aşağıdaki gibi düzenleyin.

Ortak Ayarlar'da,

- Bir profil adı verin
- Bu profili etkinleştir'i işaretleyin
- Call Direction "Dial-In" olarak ayarlayın.
- Tünel boştayken VPN bağlantısının kesilmesini önlemek için Idle Timeout'u 0 olarak değiştirin.

Profile Index : 41

| connion searings                                  |                             |                               |                |  |  |  |  |  |
|---------------------------------------------------|-----------------------------|-------------------------------|----------------|--|--|--|--|--|
| Enable this profile     Profile Name     DynamicA |                             | Always on                     | Enable         |  |  |  |  |  |
|                                                   |                             | Idle Timeout                  | 0 second(s)    |  |  |  |  |  |
|                                                   |                             | Ouality Monitoring/Keep Alive | Enable         |  |  |  |  |  |
| Call Direction                                    | 🛇 Both 🔾 Dial-Out 🖲 Dial-In |                               |                |  |  |  |  |  |
|                                                   | O GRE Tunnel                | Netbios Naming Packet         | ● Pass ○ Block |  |  |  |  |  |
| Dial-Out Through                                  | WAN1 First 🗸                | Multicast via VPN             | 🔿 Pass 💿 Block |  |  |  |  |  |
|                                                   |                             | (for some IGMP,IP-Camera,DHCP | Relayetc.)     |  |  |  |  |  |

Dial-In Ayarlarında,

- IPsec Tüneli'ni seçin
- Remote VPN Ağ Geçidini Belirt seçeneğini işaretleyin
- Peer ID'yi girin
- Pre-Shared Key Girin

| Allowed VFN Type                                   |                                             | Username                                                                                        | happiestjustice                |  |  |  |
|----------------------------------------------------|---------------------------------------------|-------------------------------------------------------------------------------------------------|--------------------------------|--|--|--|
| PPTP                                               |                                             | Password                                                                                        | •••••                          |  |  |  |
| IPsec Tunne                                        | l(IKEv1/IKEv2)                              |                                                                                                 |                                |  |  |  |
| IPsec XAuth                                        |                                             | PPP Advanced Settings                                                                           | PPP Advanced Settings          |  |  |  |
| L2TP with I                                        | Sec Policy Must ~                           |                                                                                                 |                                |  |  |  |
| SSL Tunnel                                         |                                             | OpenVPN Advanced Settings                                                                       |                                |  |  |  |
|                                                    | unnol                                       | Cipher Algorithm                                                                                | AES256-CBC V<br>SHA256 V       |  |  |  |
| WireGuard                                          | line                                        | HMAC Algorithm                                                                                  |                                |  |  |  |
|                                                    |                                             | Allowed IKE Authentication Metho                                                                | bd                             |  |  |  |
|                                                    |                                             |                                                                                                 |                                |  |  |  |
| Specify Remote                                     | VPN Gateway                                 | Pre-Shared Key                                                                                  |                                |  |  |  |
| Specify Remote<br>Remote IP                        | VPN Gateway<br>O Remote Domain Name         | <ul> <li>Pre-Shared Key</li> <li>X.509 Digital Signature</li> </ul>                             | None V                         |  |  |  |
| Specify Remote<br>Remote IP                        | VPN Gateway O Remote Domain Name Vivian2912 | <ul> <li>Pre-Shared Key</li> <li>X.509 Digital Signature</li> <li>Preferred Local ID</li> </ul> | None  Alternative Subject Name |  |  |  |
| Specify Remote<br>Remote IP<br>Peer ID<br>Local ID | VPN Gateway O Remote Domain Name Vivian2912 | Pre-Shared Key     X.509 Digital Signature     Preferred Local ID                               | None  Alternative Subject Name |  |  |  |

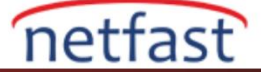

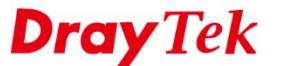

TCP/IP Ağ Ayarlarında,

- Yerel Ağ için İstemci yönlendiricinin LAN ağını girin
- Uzak Ağ için VPN sunucusunun ağını girin
- Ayarları uygulamak için Kaydet'e tıklayın.

| TCP/IP Network Settings                      |                                                                                              |
|----------------------------------------------|----------------------------------------------------------------------------------------------|
| Local Network                                | Mode   Routing  NAT                                                                          |
| IP 192.168.188.1 / Mask 255.255.255.0 / 24 🗸 | RIP via VPN Disable V                                                                        |
| Remote Network                               | Translate Local Network   Enable                                                             |
| IP 192.168.12.1 / Mask 255.255.255.0 / 24 🗸  |                                                                                              |
| More Remote Subnet                           | Change Default Route to this VPN tunnel<br>(This only works if there is only one WAN online) |

## VPN İstemci Kurulumu:

2. VPN and Remote Access >> LAN to LAN'a gidin, mevcut bir indeks numarasına tıklayın ve profili aşağıdaki gibi düzenleyin.

Ortak Ayarlar'da,

- Bir profil adı verin
- Bu profili etkinleştir'i işaretleyin
- Arama Yönünü "Dial-Out" olarak ayarlayın
- Dial-Out Through'da, VPN bağlantısı için WAN arabirimini seçin
- Always on'u seçin

| Common Settings     |                     |                             |                |  |  |  |  |  |
|---------------------|---------------------|-----------------------------|----------------|--|--|--|--|--|
| Enable this profile | 9                   | Always on                   | Enable         |  |  |  |  |  |
| Profile Name        | toHQ                | Idle Timeout                | -1 second(s)   |  |  |  |  |  |
| Call Direction      | ◯ Both              | Netbios Naming Packet       | Pass O Block   |  |  |  |  |  |
|                     | O GRE Tunnel        | Multicast via VPN           | ○ Pass         |  |  |  |  |  |
| Dial-Out Through    | WAN1 Only 🗸         | (for some IGMP,IP-Camera,DI | HCP Relayetc.) |  |  |  |  |  |
|                     | 1-111.251.238.181 🗸 |                             |                |  |  |  |  |  |

Dial-Out Ayarlarında,

- VPN sunucusu protokolü olarak IPsec Tüneli ve IKEv2'yi seçin
- Sunucu IP'si olarak VPN Sunucusunun WAN IP'sini girin
- VPN sunucusunda yapılandırılan Pre-Shared Key'in aynısını buraya girin.
- Hem Phase 1 hem de Phase 2 teklifleri için şifreleme algoritması olarak AES256/G14/SHA256'yı seçin.

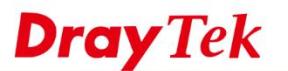

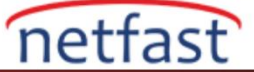

| VPN Server Type               | IKE Phase 1 Settings    |                       |
|-------------------------------|-------------------------|-----------------------|
| O PPTP                        | Mode                    | O Main mode           |
|                               | Authentication          | Pre-Shared Key 🗸      |
| O LOTE with IPsec Policy Must | Pre-Shared Key          | •••••                 |
|                               | Local ID(optional)      | vivian2912            |
| OpenVPN Tunnel TCP V          | Proposal Encryption     | Auto 🗸                |
|                               | Proposal DH Group       | Group 14 (2048 bit) 🗸 |
| Senver IP/Host Name           | Proposal Authentication | SHA256 🗸              |
| 191-00410                     | Force UDP Encapsulation | Enable                |
|                               | IKE Phase 2 Settings    |                       |
|                               | Security Protocol       | ESP(High)             |
|                               | Proposal Encryption     | AES256 🗸              |
|                               | Proposal Authentication | SHA256 🗸              |
|                               | IKE Advanced Settings   |                       |
|                               | Ping to Keep Alive      | Enable                |
|                               | PING Target IP          |                       |

TCP/IP Ağ Ayarlarında,

- Yerel Ağ olarak Vigor Router'ın LAN'ını ve Uzak Ağ olarak Sunucunun LAN'ını girin
- Ayarları kaydetmek için Tamam'a tıklayın.

| Local Network      |                             | Mode                                                                           | Routing ONAT                           |
|--------------------|-----------------------------|--------------------------------------------------------------------------------|----------------------------------------|
| IP 192.168.12.1    | / Mask 255.255.255.0 / 24 🗸 | RIP via VPN                                                                    | Disable V                              |
| Remote Network     |                             | Translate Local Network                                                        | Enable                                 |
| IP 192.168.188.1   | / Mask 255.255.255.0 / 24 🗸 |                                                                                |                                        |
| More Remote Subnet |                             | <ul> <li>Change Default Route to t<br/>(This only works if there is</li> </ul> | his VPN tunnel<br>only one WAN online) |

3. VPN durumunu kontrol etmek için VPN ve Uzaktan Erişim >> Bağlantı Yönetimi sayfasına gidin.

VPN and Remote Access >> Connection Management

| Dial-out Tool |                        |   |      | Refresh |
|---------------|------------------------|---|------|---------|
|               | General Mode: ( toHQ ) | ~ | Dial |         |
|               | Backup Mode:           | ~ | Dial |         |

**VPN** Connection Status

| All VPN Status |                             | LAN-                   | LAN-to-LAN VPN Status Remote Dial-in User Status |                  |         |              |         |                                                 |         |      |
|----------------|-----------------------------|------------------------|--------------------------------------------------|------------------|---------|--------------|---------|-------------------------------------------------|---------|------|
| VPN            | Тур                         | e                      | Remote IP                                        | Virtual Network  | Tx Pkts | Tx Rate(bps) | Rx Pkts | Rx Rate(bps)                                    | UpTime  |      |
| 1<br>(toHQ)    | IKEv2 IPsec<br>AES256-CBC-S | : Tunnel<br>HA256 Auth | via WAN1                                         | 192.168.188.1/24 | 4       | 0            | 16      | 0                                               | 0:33:54 | Drop |
|                |                             |                        |                                                  |                  |         |              |         | : Data is encrypted.<br>: Data isn't encrypted. |         |      |

~~~~~ : Waiting Client 2FA.